## **REVLON** Cosmetic Wall Replacement Parts Website

## New User Setup Instructions

Revlon users can use their revlon.com email address and password for access and do not require additional setup.

Users that do not have revlon.com accounts must request access to the site by submitting an email to <u>RvPermCabinquiry@revlon.com</u>. Once approved, an email confirmation will be sent with instructions to complete the following steps to create their password.

## To set up your access to the Cosmetic Wall Replacement Parts Website:

## Set your password

Navigate to the Cosmetic Wall Replacement Parts Website at https://revlon.rtc.com/rpo.

On the Authentication page, click on the Continue button under the Username and Password heading. This will take you to the Login page.

On the Login page, set your password by clicking on the Forgot Password/New User signup link. Enter your email address and click the Continue button. You will receive an email from noreply@rtc.com with a link to set your password.

Click on the emailed link to reset your password. Passwords must be at least 8 characters long with 3 of the following 4 characters – upper case, lower case, special characters and numbers.